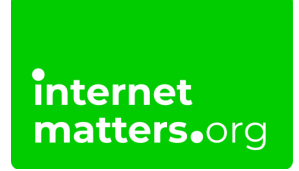

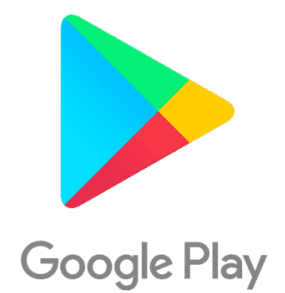

# **Google Play Safety** Controls & settings guide

Google Play restrictions allow you to set the maturity level of apps and set a PIN code for purchases.

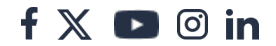

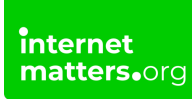

## 1 Enabling parental controls

To begin managing your child's experience with the Google Play app, you must enable parental controls.

#### To enable parental controls:

- Step 1 Click the profile picture in the top right of the screen.
- Step 2 On the menu, select Settings.

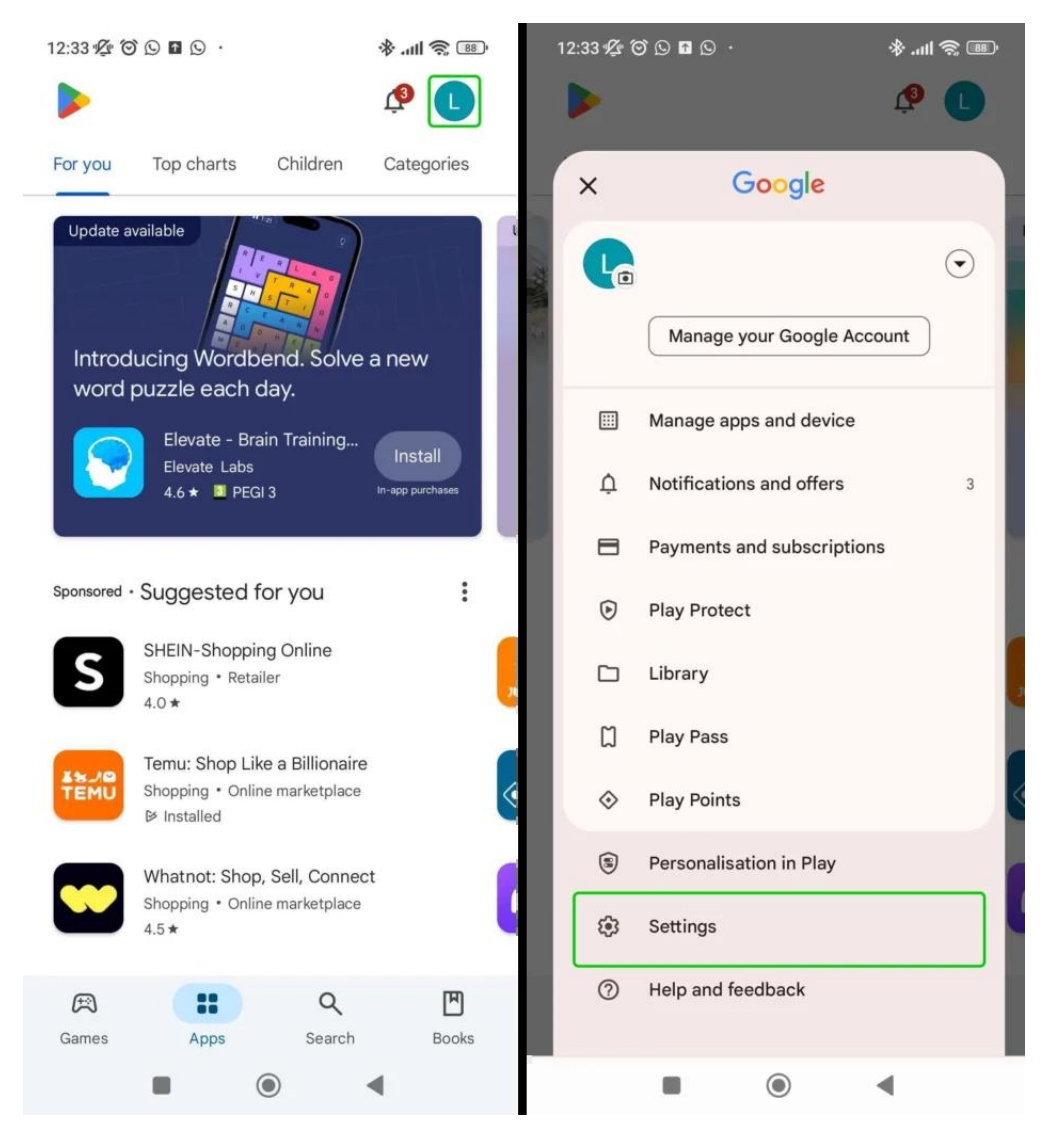

Step 3 – In Settings, click the Family section.

#### Step 4 – When the section opens up, select Parental Controls.

| 12:33 🕸 🗑 🖸 🖸 🗴 🔹 🚸 .ull 🤋                                                                                  | 88  | 12:33 1 1 1 1 1 1 1 1 1 1 1 1 1 1 1 1 1 1                | 88 |
|----------------------------------------------------------------------------------------------------|-----|----------------------------------------------------------|----|
| ← Settings                                                                                                  |     | General<br>Account preferences, notifications            | ~  |
| General<br>Account preferences, notifications                                                               | ~   | Network preferences                                      | ~  |
| Network preferences<br>Data usage for downloads, auto-updates                                               | ~   | Purchase verification                                    | ~  |
| Purchase verification<br>Applies to purchases through Google Play for this<br>Google Account on this device | · • | Google Account on this device                            | ^  |
| Family<br>Parental control, parent guide                                                                    | ~   | Sign up for Family Library                               |    |
| About<br>Play Store, build version, device certification                                                    | ~   | Parental controls<br>Off                                 |    |
|                                                                                                    |     | Parent guide                                             |    |
|                                                                                                    |     | About<br>Play Store, build version, device certification | ~  |
|                                                                                                    |     |                                                          |    |

# Step 5 – In the Parental controls menu, switch the toggle on next to Parental controls are off.

**Step 6** – You will be prompted to create a **content PIN**, which will be required whenever you try and change parental controls settings in future. Input your PIN and click **OK** to confirm.

Parental controls are now enabled. You can begin making changes to what your child can access on Google Play.

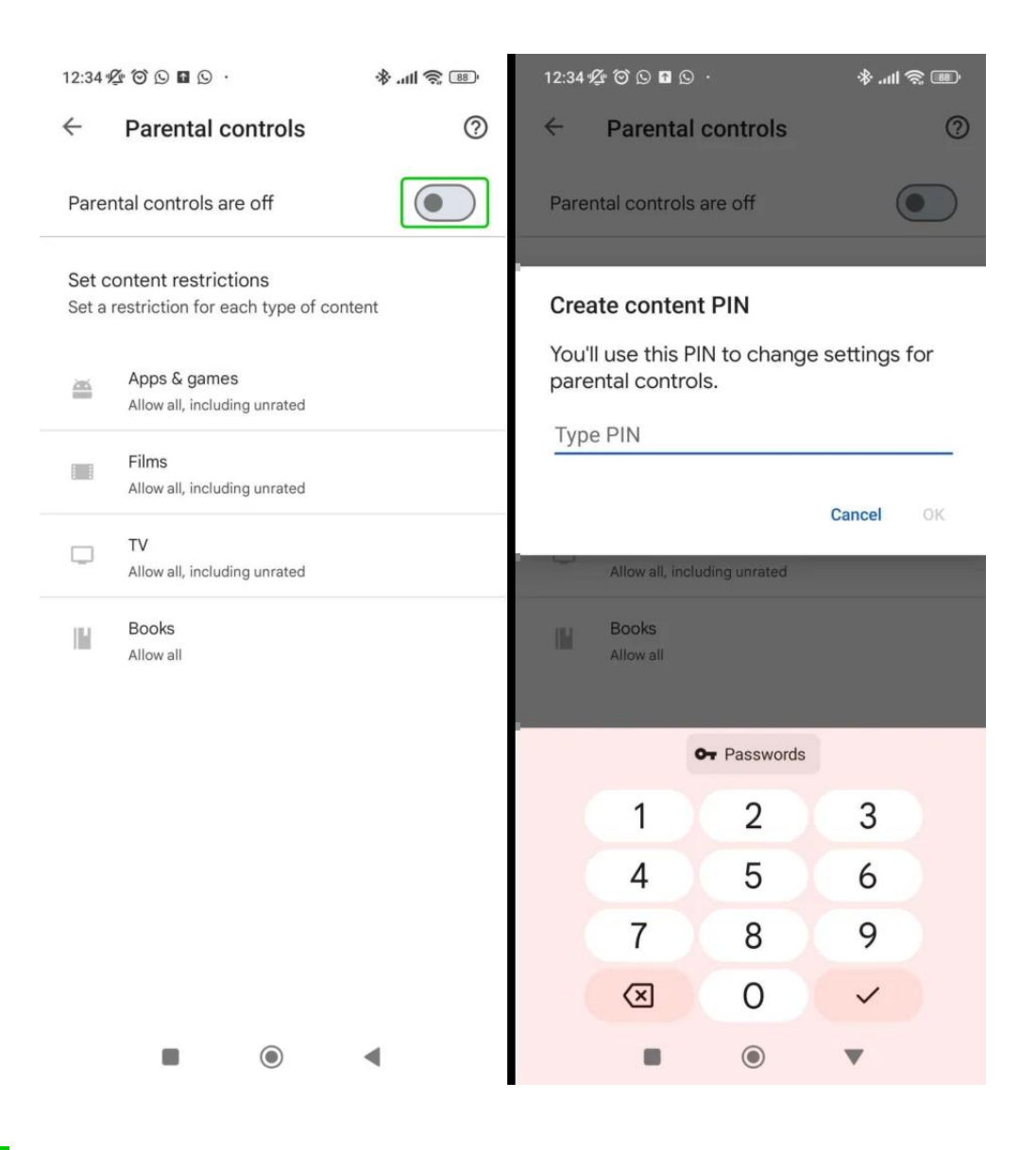

### 2 Restricting Apps and games

An age restriction can be placed on all Apps & games downloads based on their PEGI rating, meaning children can only download apps that are rated as age appropriate.

### To set a restriction on Apps & games:

Step 1 – In the Parental controls settings, click Apps & games.

**Step 2** – In the Apps & games menus, select the age rating that best matches your child's age, and then click **Save** to set the rating restriction.

f 🗖 🔿 in

Your child will now be age restricted when downloading apps and games.

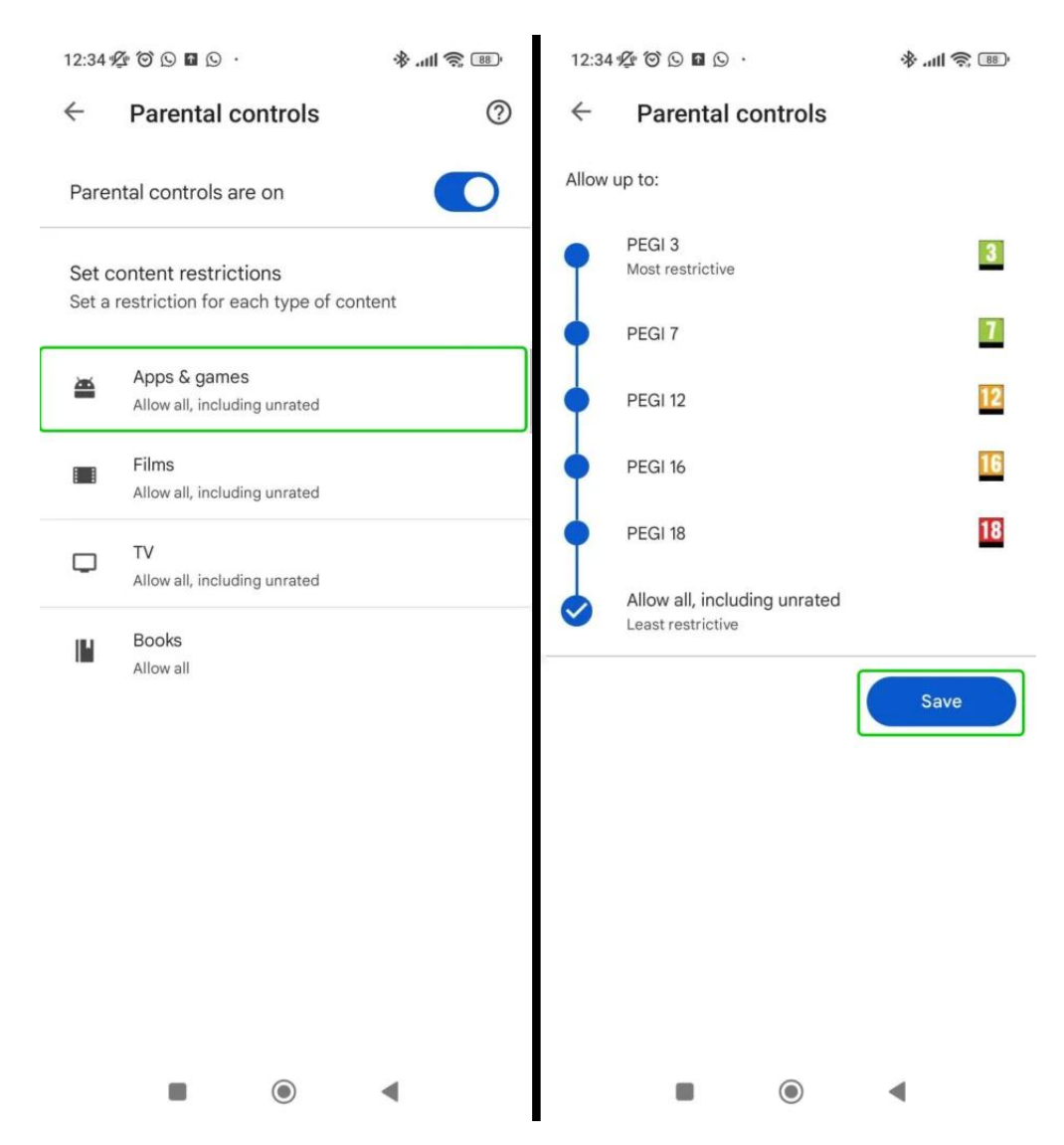

### 3 Restricting Films and TV

Age restrictions can be put on films and TV, to ensure that your child only watches content that is suitable for them.

#### To restrict films:

- Step 1 From the Parental controls screen, click Films.
- Step 2 Choose the age rating that best matches your child's age, and click Save

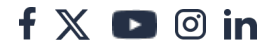

#### to confirm.

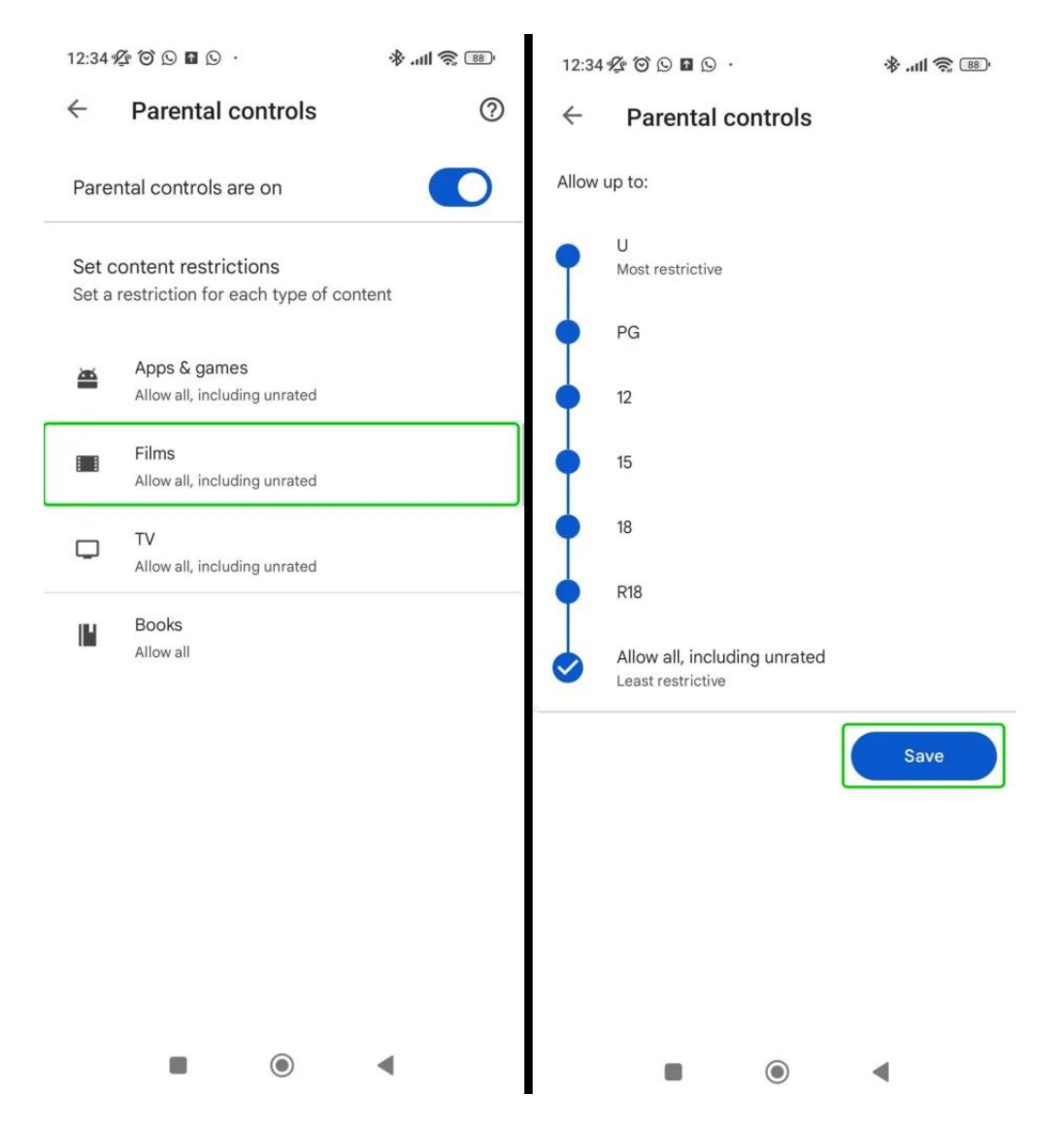

### To restrict TV:

**Step 1** – On the Parental controls menu, select TV.

**Step 2** – Choose the age rating that best matches your child's age, and click **Save** to confirm.

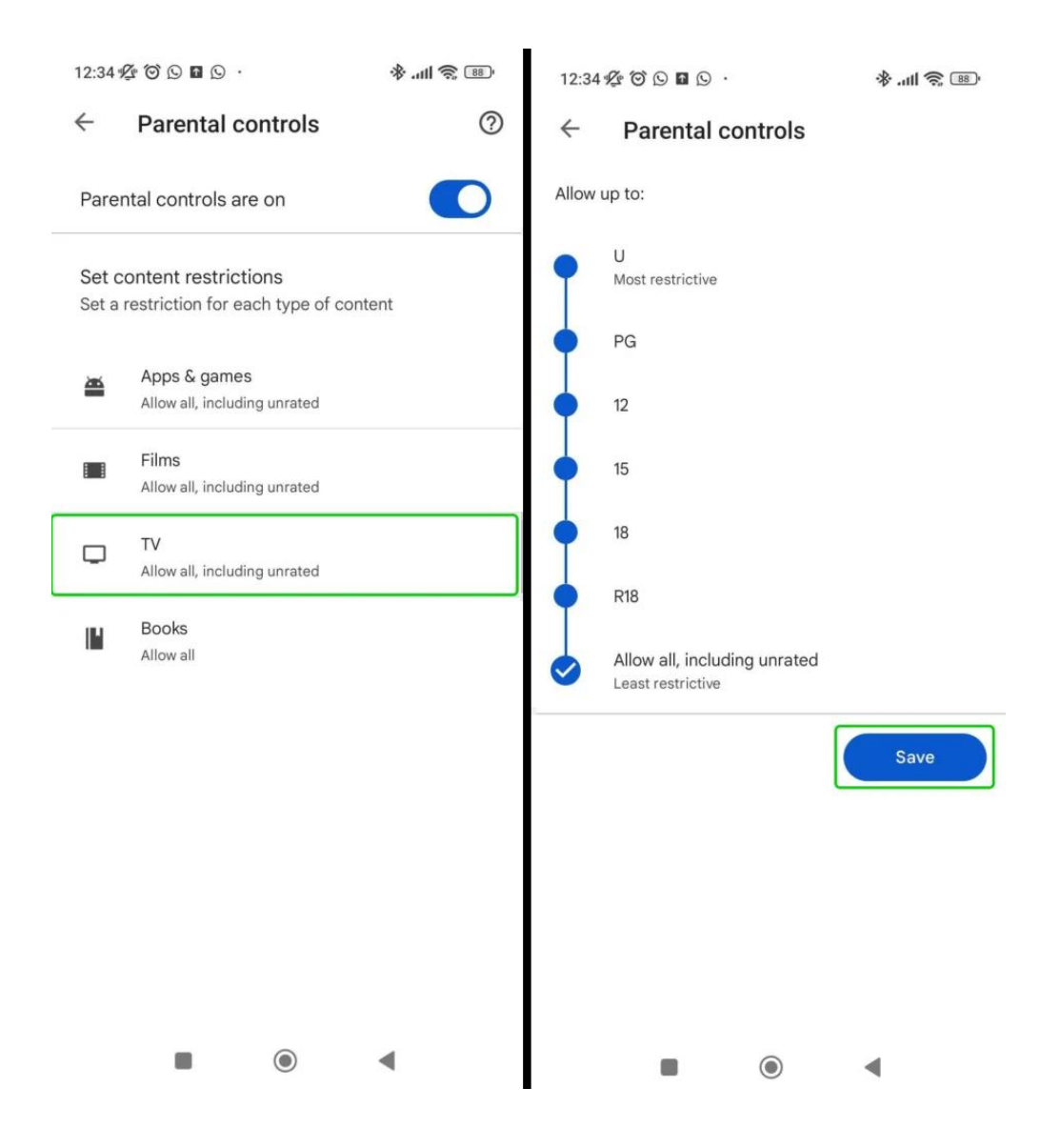

### 4 Restricting Books

Parental controls can be set on the books your child purchases from the Google Play store. These are not done through age ratings like for apps and films. Instead, there is just one option to restrict all sexually explicit books.

### To restrict sexually explicit books:

Step 1 – On the Parental controls menu, click Books.

Step 2 – In the Books page, check the box next to Restrict sexually explicit books and then click **Save** to confirm your choice.

f 🗖 🔿 in

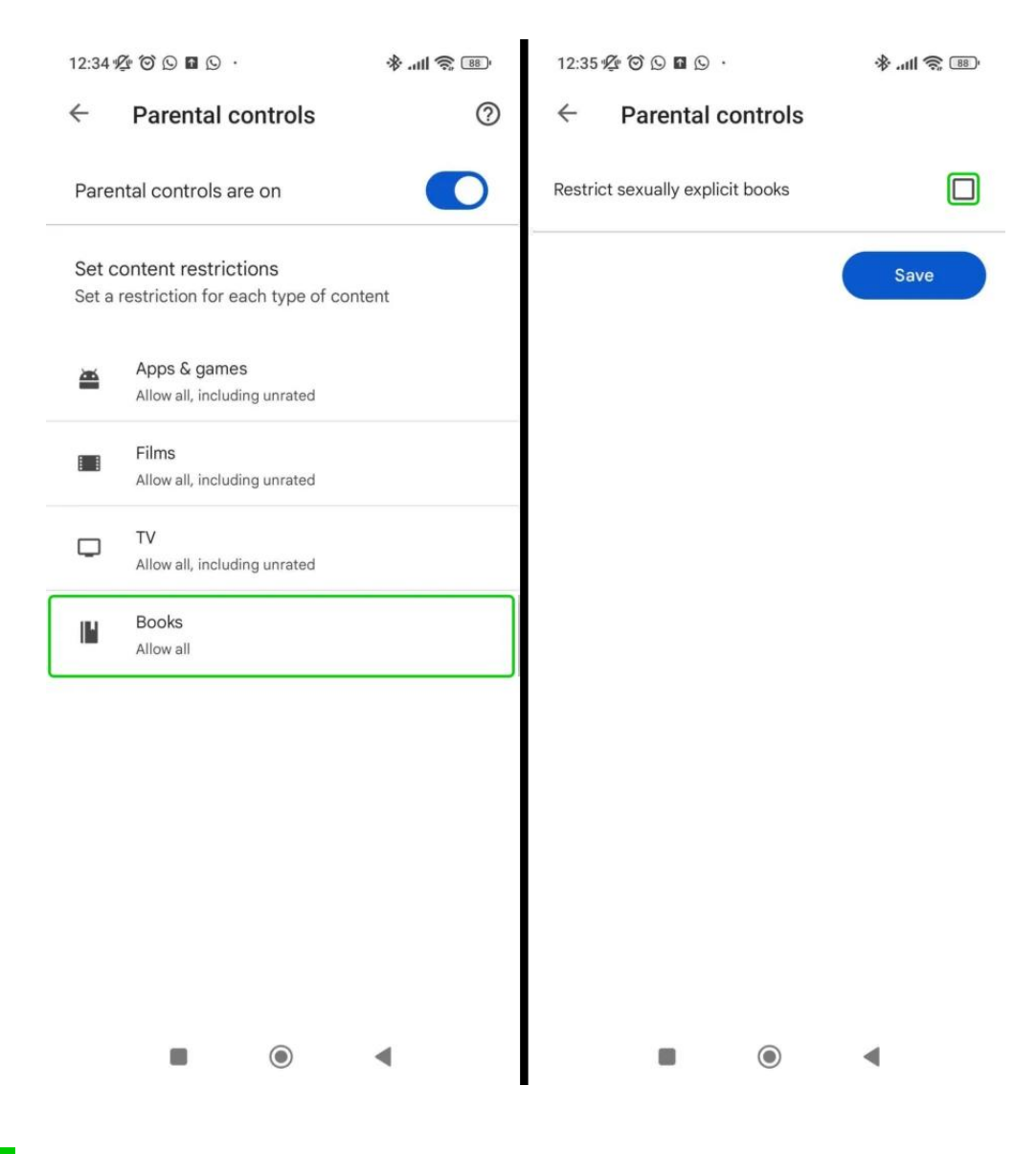

### 5 Managing spending

Spending on Google Play can not be managed through the app's settings. However, you can set spending restrictions within the Google Play Store via Google Family Link. To find out how to do this, read our <u>Google Family Link parental</u> <u>control guide</u>.

If you let your child use Google Wallet, you must customise settings in the app directly. <u>See how here</u>.